## KinderSign – Registro de Entrada y Salida de Niños

El Padre/Adulto Responsable utiliza el teclado numérico para ingresar los 10-dígitos del número de teléfono. Pulse **Siguiente**.

NOTA: Si más de un Padre/Adulto Responsable utiliza el mismo número de teléfono, KinderSign muestra una lista con sus nombres. El Padre/Adulto Responsable tiene que seleccionar su nombre de la lista para continuar.

Ingrese su *PIN* y pulse Verificar. Si es la primera vez que el Padre/Adulto Responsable registra la *Llegada* o *Salida* de un niño, el sistema solicita que el Padre/Adulto Responsable ingrese su propio *PIN*. El *PIN* consiste de cuatro dígitos (si olvida su PIN, comuníquese con el Centro de Asistencia).

С

Cuando aparezca la pantalla de Actividades del Adulto Responsable, pulse **Asistencia**.

| 4:31 🖬 🛝 🗔 🕐 |                                    | ÷ |
|--------------|------------------------------------|---|
| En Línea     | Rincon Daycare - Lic Ex (66)       |   |
| < Regresar   | Actividades del Adulto Responsable |   |
| Asisten      | icia 🖌                             | > |

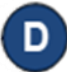

La tableta tomará la fotografía del Padre/Adulto Responsable que está ingresando la *Llegada* o *Salida* de los niños. Coloque su ca en el centro de la cámara y pulse **Autenticarse** para capturar la foto.

Para más información, visite <u>https://azcces.info</u>, envíenos mensaje a <u>supportAZ@kindersystems.com</u> o llámenos al 1-833-859-3433.

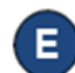

Cuando aparece la lista de niños, seleccione **Sign In** (Entrada) o **Sign Out** (Salida) pulsando en la casilla(s) correspondiente(s) a los niños. El sistema resalta sus selecciones.

| En Línea                         | Rincon Daycare - Lic Ex (66)                                           |
|----------------------------------|------------------------------------------------------------------------|
|                                  | nathan Corbett (Adulto Responsable)                                    |
|                                  | Toda Omitida 9                                                         |
|                                  | 📋 October 20 2021, 7:12 pm                                             |
|                                  |                                                                        |
| BC Becky<br>Última sa<br>Caso #F | <b>Corbett</b><br>Ilida registrada 10/11 a las 6:00 pm<br>K205_Corbett |
|                                  |                                                                        |

Note que KinderSign le informa si ha olvidado registrar asistencia. Puede pulsar para seleccionar si desea registrar *Toda* la Asistencia o solamente Asistencia *Omitida*.

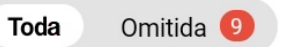

Si desea, pulse **Agregar Nota** para ingresar una nota pertinente a la asistencia.

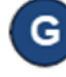

Pulse **Someter** para transmitir la Asistencia automáticamente a KinderConnect. La tableta tiene que estar en línea.

Aparece un mensaje confirmando que la Asistencia se registró de forma correcta.

KinderSign regresa al teclado numérico y está listo para que el siguiente Padre/Adulto Responsable ingrese.